# Procedura guidata per la registrazione a servizionline.opl.it e pagamento della quota di iscrizione

#### link: <u>servizionline.opl.it</u>

#### 1) Cliccare su "Pagamenti OnLine":

| Ordine degli Psicologi della                                                                                                    | SERVIZI SERVIZI ACCEDI<br>PUBBLICI PRIVATI REGISTRATI<br>Informativa Trattamento Dati                                                                  |
|----------------------------------------------------------------------------------------------------|----------------------------------------------------------------------------------------------------|
| L'amminis<br>per facilitare il rapporto con i propri utenti, mer<br>da cui è possibile, previa <b>autenticaz</b><br>Tutti i servizi del portale sono attivi comodam | strazione,<br>tte a disposizione questa sezione del portale<br>zione, accedere ai servizi riservati.<br>nente da casa Vostra e senza limiti di orario. |
| I servizi attualmente a                                                                                                    | Ittivi sono i seguenti:                                                                                                    |
| Non sono attualmente presenti servizi pubblici.                                                                                                    | Pagamenti OnLine Pagamenti OnLine - pagoPA                                                                                                    |
|                                                                                                    | Istanze OnLine<br>Compila e invia OnLine la tua istanza. Servzio in fase di attivazione                                                                |

2) Entrare con **SPID**, se in possesso di Identità Digitale Pubblica, oppure cliccare su **"REGISTRATI"** (<u>attenzione</u>: non è possibile accedere al portale con le stesse credenziali utilizzate per accedere all'area riservata del sito www.opl.it)

| Ordine degli Psicologi | della                                                                                                    | SERVIZI SERVIZI ACCEDI<br>PUBBLICI PRIVATI REGISTRATI<br>Informativa Trattamento Dati |
|------------------------|----------------------------------------------------------------------------------------------------|---------------------------------------------------------------------------------------|
| Lombardia              | Username                                                                                                    |                                                                                       |
|                        | Password                                                                                                    |                                                                                       |
|                        | ACCEDI                                                                                                    |                                                                                       |
|                        | Credenziali Dimenticate?                                                                                         |                                                                                       |
|                        | In alternativa, puoi accedere al portale<br>utilizzando i seguenti sistemi di autenticazi ne<br>E Entra con SPID | e:                                                                                    |
|                        | Login with elDAS                                                                                                 |                                                                                       |
|                        | Se non sei registrato al portale,<br>registrati cliccando sul pulsante sottostante.                              |                                                                                       |
|                        | REGISTRATI                                                                                                    |                                                                                       |

3) Compilare tutti i dati richiesti <u>registrandosi come persona fisica</u>, non come persona giuridica (*nel campo "Nazione" inserire il codice IT*). Al termine della registrazione cliccare su **"Registrami" (\****i campi con asterisco sono obbligatori*)

| Ordine degli<br>Lombardia | Psicologi della                                                                                                    | SERVIZI<br>PUBBLICI<br>Informati                             | SERVIZI<br>PRIVATI<br>va Trattament | ACCEDI<br>REGISTRATI<br>to Dati |
|---------------------------|----------------------------------------------------------------------------------------------------|--------------------------------------------------------------|-------------------------------------|---------------------------------|
|                           | Ripeti la password *                                                                                                    |                                                              |                                     |                                 |
|                           | AUTORIZZAZIONE AL TRATTAMENTO DA                                                                                                    | ті                                                           |                                     |                                 |
|                           | Ai sensi dell'art.13 del Regolamento europeo 2016/679- di seguito G.D.<br>personali forniti saranno raccolti dallà€™0PL e saranno trattati presso<br>per finalità inerenti la gestione dell'iscrizione all'Albo degli Psicolo<br>conferimento di tali dati Ã' obbligatorio ai fini dell'iscrizione all'Albo.Â<br>L'interessato gode dei diritti di cui agli articoli 12-22 del G.D.P.R., tra i qu<br>diritto di accesso ai dati che lo riguardano. | .P.R i dati<br>o una banca dati<br>ogi. II<br>uali figura il |                                     |                                 |
|                           | Si rimanda all'informativa completa pubblicata sul sito internet al s<br>indirizzo https://www.opl.it/come-fare-per/Informativa-per-iscritti-Albo-<br>Rphp?t=25                                                                                                    | seguente<br>-art-13-G-D-P-                                   |                                     |                                 |
|                           | L'indirizzo email sarà utilizzato dall'OPL per le comunicazioni                                                                                                    | istituzionali e                                              | •                                   |                                 |
|                           | Registrandoti dichiari di aver letto l'informativa sul trattamento dei dati e<br>al trattamento dei tuoi dati personali.<br>Accetto *                                                                                                    | ed autorizzare l'e                                           | nte                                 |                                 |
|                           | Registrami                                                                                                    |                                                              |                                     |                                 |

Terminata la procedura viene inviata una email automatica da pagopa@opl.it.

## Per confermare la registrazione è necessario <u>cliccare sul link indicato nella email (oppure copiare</u> <u>il link e incollarlo nella barra del proprio browser</u>).

4) Terminata la procedura di registrazione, cliccare su "ACCEDI" oppure su "Pagamenti OnLine"

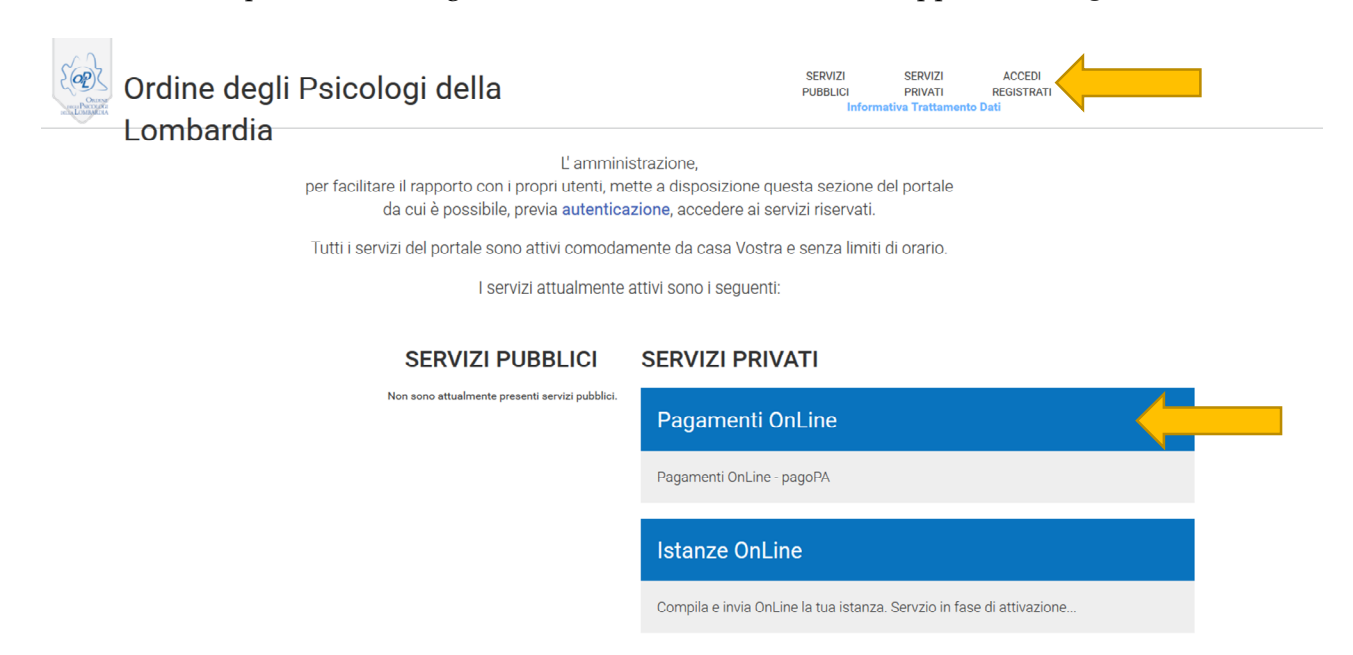

5) Si apre una tabella contenente le indicazioni per il pagamento della tassa annuale di iscrizione. Nel riquadro "Azioni" è possibile selezionare due icone, *stampante* e *carrello*:

| Elenco Pagamenti        |                                           |          |                       |                                     |                        |
|-------------------------|-------------------------------------------|----------|-----------------------|-------------------------------------|------------------------|
|                         |                                           |          |                       |                                     | 0                      |
|                         |                                           |          | Scopri p              | resso quali PSP puoi recarti per el | ifettuare il pagamento |
| Pagamenti da avviso     |                                           |          |                       |                                     |                        |
| Pagante                 | Causale                                   | Importo  | Dovuto                | Scadenza                            | Azioni                 |
| Cognome, nome           | Quota iscrizione 2019                     | )00, XXX | Quota iscrizione 2019 | 15/feb/2019                         | 8 F                    |
|                         |                                           |          |                       |                                     |                        |
| Nuovo Pagamento Pagamen | to per altri da Avviso 📗 Storico pagament |          |                       |                                     |                        |

Dettaglio delle funzioni disponibili:

- a) Icona <u>stampante</u> per scaricare l'Avviso di Pagamento (\*/\*\*vedi Facsimile) nel quale sono indicati Codice CBILL, Codice Avviso (o Identificativo Unico Versamento) e QR Code, che permettono il pagamento presso gli sportelli bancari abilitati, circuiti ATM, tabaccherie, Lottomatica, SISAL etc. (l'elenco dei punti abilitati a ricevere pagamenti tramite pagoPA® è disponibile alla pagina su <u>https://www.pagopa.gov.it/it/prestatoriservizi-di-pagamento/elenco-PSP-attivi/</u> oppure <u>www.pagopa.gov.it</u>. Attenzione: per cause non ascrivibili all'OPL, non è possibile pagare presso gli Uffici Postali.
- **b)** Icona <u>carrello:</u> per procedere al **pagamento online** (in alto l'importo dovuto). Cliccando sul carrello si apre questa schermata:

| € XXX,00                  |
|---------------------------|
| Come vuoi pagare?         |
| - Carta di credito/debito |
| Conto corrente            |
| Altri metodi di pagamento |
|                           |
|                           |

Qualora non comparisse la vostra modalità di pagamento preferita o foste impossibilitati a pagare con le modalità indicate, consigliamo di seguite le istruzioni al precedente punto **a**) oppure, in alternativa, **è possibile procedere al pagamento tramite** *homebanking* **abilitato al servizio** (verificare la presenza tra i metodi di pagamento del *"pagamento CBILL"*, *"pagamento pagoPA" o "pagamenti CBILL/pagoPA"*).

(All'interno della pagina Elenco pagamenti, cliccando su *"Scopri presso quali PSP puoi recarti per effettuare il pagamento"*, oppure qui <u>https://www.pagopa.gov.it/it/prestatori-servizi-di-pagamento/elenco-PSP-attivi/</u>, si accede all'elenco di tutti i servizi abilitati).

### \*Facsimile Avviso di pagamento:

| Quota iscriz                                                                                                    | tione 2020                                                                                      |                                                                                             |                                                  |                                                                                                  |                                                                              | ORDNE<br>DELA LONBARDIA                    |
|----------------------------------------------------------------------------------------------------|-------------------------------------------------------------------------------------------------|---------------------------------------------------------------------------------------------|--------------------------------------------------|--------------------------------------------------------------------------------------------------|------------------------------------------------------------------------------|--------------------------------------------|
|                                                                                                    |                                                                                                 |                                                                                             |                                                  |                                                                                                  |                                                                              |                                            |
| ENTE                                                                                                    | Cod. Fiscale 9713                                                                               | 4770151 (Codice Ente)                                                                       |                                                  | DESTINATARIO A                                                                                   | VVISO Cod.                                                                   | Fiscale XXXXXXXXXXXXXXXX                   |
| ORDINE DEGL                                                                                                    | I PSICOLOGI DEL                                                                                 | LA LOMBARDIA                                                                                |                                                  | XXXXXX XXXXX<br>Via XXXXXX, YY                                                                   |                                                                              |                                            |
| Per informazioni:<br>http://servizionline.opl.<br>Email pagopa@opl.it                                                                                                    | it/portal/servizi/pagamenti                                                                     |                                                                                             |                                                  | YYYY Milano (MI)                                                                                 |                                                                              |                                            |
| Pec segreteria@pec.op                                                                                                    | Lit                                                                                             |                                                                                             |                                                  |                                                                                                  |                                                                              |                                            |
| QUANTO E QU                                                                                                    | IANDO PAGARE?                                                                                   |                                                                                             |                                                  | DOVE PAGARE?                                                                                     | Lista dei canali di pagar                                                    | nento su <b>www.pagopa.gov.it</b>          |
| <b>150,00</b><br>Puoi pagare con u<br>L'importo è aggio                                                                                                    | <b>Euro</b><br>na unica rata.<br>rnato automaticamen                                            | entro il 31/01/                                                                             | <b>/2020</b>                                     | PAGA SUL SITO O<br>del tuo Ente Creditore,<br>di pagamento. Potrai p<br>CBILL.                   | <b>CON LE APP</b><br>della tua Banca, o degli a<br>agare con carte, conto co | altri canali<br>prrente,                   |
| variazioni per eve<br>sanzioni o interes<br>potrebbero quind                                                                                                    | ntuali sgravi, note di c<br>si, ecc. Un operatore,<br>i chiedere una cifra di<br>a. porzzione d | credito, indennità di mora,<br>il sito o l'app che userai ti<br>versa da quella qui indicat | a.                                               | PAGA SUL TERRIT<br>in Banca, in Ricevitoria<br>al Bancomat, al Superr<br>Potral pagare in contar | <b>ORIO</b><br>, dal Tabaccaio,<br>mercato.<br>ntl, con carte o conto cori   | rente.                                     |
| BANCHEEAL                                                                                                    | RICANALI                                                                                        |                                                                                             |                                                  | RAT                                                                                              | A UNICA entro il                                                             | 31/01/2020                                 |
| Qui accanto trovi il codice <b>QR</b> e il<br>codice interbancario <b>CBILL</b> per pagare<br>attraverso il circuito bancario e gli altri<br>canali di pagamento abilitati. |                                                                                                 | QR CODE                                                                                     | Destinatario )<br>Ente Creditor<br>Oggetto del p | Xxxxx Xxxxx<br>e <b>ORDINE DEGLI PSICO</b><br>agamento <b>Quota iscriz</b>                       | Euro<br>LOGI DELLA LOMBARDI/<br>ione 2020                                    | 150,00                                     |
|                                                                                                    |                                                                                                 |                                                                                             | Codice CBILL<br>6W231                            | Codice Avviso<br>0101 0101 010                                                                   | 1 0101 01                                                                    | Cod. Fiscale Ente Creditore<br>97134770151 |
|                                                                                                    |                                                                                                 |                                                                                             |                                                  |                                                                                                  |                                                                              |                                            |
|                                                                                                    |                                                                                                 |                                                                                             |                                                  |                                                                                                  |                                                                              |                                            |
|                                                                                                    |                                                                                                 |                                                                                             |                                                  |                                                                                                  |                                                                              |                                            |
|                                                                                                    |                                                                                                 |                                                                                             |                                                  |                                                                                                  |                                                                              |                                            |
|                                                                                                    |                                                                                                 |                                                                                             |                                                  |                                                                                                  |                                                                              |                                            |